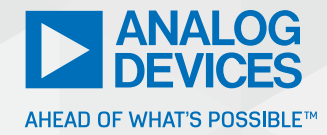

# Control Loop Simulation Done the Easy Way

Frederik Dostal, Power Management Expert

### Abstract

This article explains a simple way to do a control loop simulation. A Bode plot can be easily generated using LTspice<sup>®</sup>.

#### Introduction

When designing a power supply, it is important to examine the control loop carefully. A poorly set control loop can lead to oscillation or unstable operation of the power converter. The oscillation leads to an excessively high voltage ripple at the output and degrades electromagnetic compatibility (EMC) performance. An unfavorably set control loop can also slow the response of the voltage converter to load transients and changes in supply voltage.

#### Simple Steps to Check a Control Loop

A Bode plot provides a useful basis for checking a control loop. It can be generated easily and quickly with a simulation tool such as LTspice Version 17.1 or higher. The three steps in performing a Bode plot simulation are discussed in this article.

Step 1 is to use LTspice to open the power circuit, for example, a switching regulator circuit. Figure 1 shows the circuit of an ADP2370 step-down switching regulator. In LTspice, the test fixture, that is, the external circuitry, can be selected as a ready-made circuit. After the circuit comes up on the display, select a frequency response analyzer (FRA) from the "Component" tab. This is added above the upper voltage divider resistor (R1). Figure 1 shows the FRA used in this example.

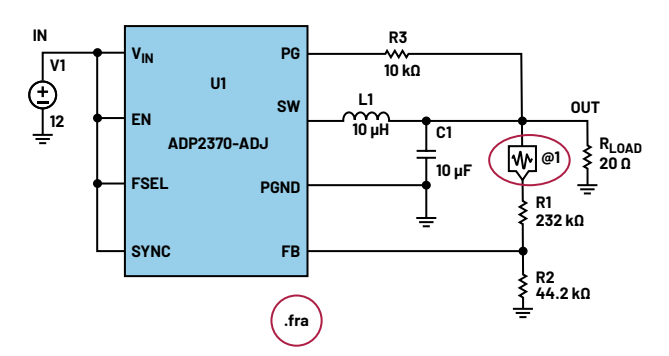

Figure 1. Addition of a frequency response analyzer in a switching regulator circuit for simulation of a Bode plot. Next, select a simulation type for the generation of a Bode plot. This is shown as ".fra" in Figure 1.

Before the Bode plot simulation is started, the desired parameters must be entered. There are numerous optimization possibilities. Right-clicking on the FRA component opens a window in which the Bode plot settings can be set. The "Help Me Configure This for a Switching Regulator" option circled in red in Figure 2 makes things easy with automated configuration.

| Ł  | Analysis Type                                                                                                    |
|----|----------------------------------------------------------------------------------------------------|
| İ. | Gain vs. Frequency     O Impedance vs. Frequency                                                                                                    |
|    | Help Me Configure This for a Switching Regulator                                                                                                    |
|    | Stimulus Frequency<br>Start at Frequency[Hz]*: 1.875K                                                                                                    |
|    | End at Frequency[Hz]*: 480K                                                                                                    |
| C  | onfigure Gain FRA for a Switching Regulator                                                                                                    |
|    | Optionally, enter approximate expected values below, and                                                                                                    |
|    | LTspice will initialize the detailed analyzer parameters.                                                                                                    |
|    | All fields are optional.                                                                                                    |
|    | Approximate Switching Frequency[Hz]: 1200k                                                                                                    |
|    | Approximate Closed-Loop Bandwidth[Hz]: 60k                                                                                                    |
|    |                                                                                                    |
|    | Approximate common mode voltage at FRA device [V]: 5                                                                                                    |
|    | Approximate common mode voltage at FRA device [V]: 5                                                                                                    |
|    | Approximate common mode voltage at FRA device [V]: 5<br>Configure FRA Cancel                                                                                                    |
|    | Approximate common mode voltage at FRA device [V]: 5 Configure FRA Cancel General                                                                                                    |
| -  | Approximate common mode voltage at FRA device [V]: 5<br>Configure FRA Cancel<br>General<br>Start Analysis at Time[sec]: Im                                                                                                    |
|    | Approximate common mode voltage at FRA device [V]: 5<br>Configure FRA Cancel<br>General<br>Start Analysis at Time[sec]: 1<br>Minimum Analysis Time At Each Frequency [sec]: 83.3332µ                                                                                                    |
|    | Approximate common mode voltage at FRA device [M]: [S] Cancel Cancel General Start Analysis at Time[sec]: 1m Minimum Analysis Time At Each Frequency [sec]: [8.3.3333µ Stimulus Settling Time At Each Frequency [sec]: [3.3.3333µ                                                                                                    |
|    | Approximate common mode voltage at FRA device [V]: 9<br>Configure FRA Cancel<br>General<br>Start Analysis at Time[sec]: 1m<br>Minimum Analysis Time At Each Frequency [sec]: 83.3333µ<br>Stimulus Setting Time At Each Frequency [sec]: 33.3333µ<br>Intermediate Node Name:                                                                        |
|    | Approximate common mode voltage at FRA device [V]: 5] Configure FRA Cancel General Start Analysis at Time[sec]: Im Minimum Analysis Time At Each Frequency [sec]: 33.3333 Stimulus Settling Time At Each Frequency [sec]: 33.3333 Intermediate Node Name: Disable The Analyser []                                                                  |
|    | Approximate common mode voltage at FRA device [V]: 5<br>Configure FRA Cancel<br>General Start Analysis at Time[sec]: Im<br>Minimum Analysis Time At Each Frequency [sec]: 83.3333µ<br>Stimulus Settling Time At Each Frequency [sec]: 33.3333µ<br>Intermediate Node Name: Disable This Analyzer Calculated Duration (Simulated Time): 2.505 Im sec |

Figure 2. Bode plot settings in the frequency response analyzer window.

Enter the DC output voltage of the switching regulator, the switching frequency, and the expected regulator bandwidth (the 0 dB crossover frequency). After these are set, press the simulation key.

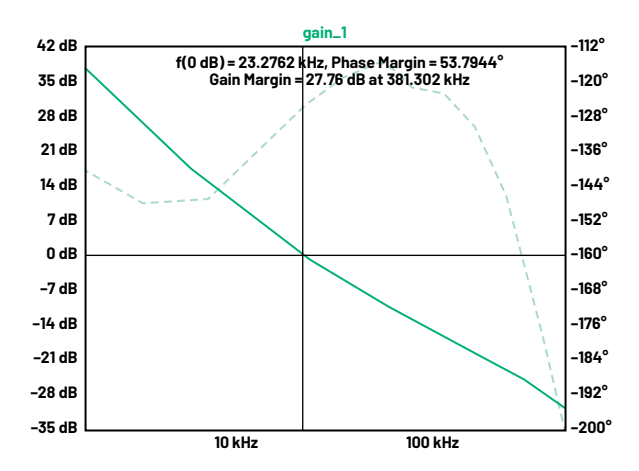

Figure 3. Bode plot generated for a switching regulator with LTspice Version 17.1.

Figure 3 shows the Bode plot window, which opens automatically after the simulation process is finished. In a Bode plot, the frequency indicates the control loop bandwidth at the 0 dB crossover point. In the example, it is about 23 kHz. The stability of the control loop can be estimated through the phase margin. The phase margin is the phase shift of the control loop at the gain crossover frequency 0 dB, labeled "gain\_1" in Figure 3. The phase margin should be greater than  $40^{\circ}$ . In the example, it is about  $53^{\circ}$ . This means that the switching regulator is sufficiently stable.

#### Conclusion

With LTspice Version 17.1 and higher, creating a Bode plot has become much simpler now that an FRA module is available. Additionally, simulation time is now much shorter due to optimized simulation calculations. This makes optimization of a switching regulator's control loop easy.

#### About the Author

Frederik Dostal is a power management expert with more than 20 years of experience in this industry. After his studies of microelectronics at the University of Erlangen, Germany, he joined National Semiconductor in 2001, where he worked as a field applications engineer, gaining experience in implementing power management solutions in customer projects. During his time at National, he also spent four years in Phoenix, Arizona (U.S.A.), working on switch-mode power supplies as an applications engineer. In 2009, he joined Analog Devices, where he has since held a variety of positions working for the product line and European technical support, and currently brings his broad design and application knowledge as a power management expert. Frederik works in the ADI office in Munich, Germany.

Engage with the ADI technology experts in our online support community. Ask your tough design questions, browse FAQs, or join a conversation.

## 

Visit ez.analog.com

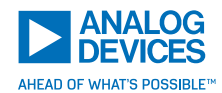

For regional headquarters, sales, and distributors or to contact customer service and technical support. visit analog.com/contact

Ask our ADI technology experts tough questions, browse FAQs, or join a conversation at the EngineerZone Online Support Community. Visit ez.analog.com

©2024 Analog Devices, Inc. All rights reserved. Trademarks and registered trademarks are the property of their respective owners.

TA24976-3/24